CS001 updated VU Final term Past Paper Last 5 Year

## Created by: VU APEX Campus Teachers Team

## **Questions:**

| 1. | How can you customize the Ribbon in PowerPoint?                                                                                                    |  |  |
|----|----------------------------------------------------------------------------------------------------|--|--|
| -  | To customize the Ribbon in PowerPoint, right-click on the Ribbon, select<br>"Customize the Ribbon" from the menu, open the PowerPoint options                                                                                                    |  |  |
|    | dialogue box, click on the new tab, and add or remove tabs as per your preference. Then, click OK.                                                                                                    |  |  |
| 2. | What is the purpose of the Quick Access Toolbar, and how can you add                                                                                                    |  |  |
|    | commands to it?                                                                                                    |  |  |
| -  | The Quick Access Toolbar in PowerPoint, located above the Ribbon, contains<br>shortcut buttons. To add commands, right-click on the Quick Access Toolbar,<br>select "Customize Quick Access Toolbar," open the PowerPoint options<br>dialogue box, add or remove buttons, and click OK. |  |  |
| 3. | . What is Backstage View, and how do you access it?                                                                                                    |  |  |
|    | Backstage View in MS PowerPoint 2010 is a feature accessible by clicking the<br>File button on the Ribbon bar. It provides options such as creating a new<br>blank presentation, opening an existing presentation, and compatibility mode.                                              |  |  |
| 4. | How can you add new slides and change the presentation layout in                                                                                                    |  |  |
|    | PowerPoint?                                                                                                    |  |  |
| -  | To add new slides, use the "New Slide" button in the Slides group under the<br>Home tab. To change the presentation layout, select a slide, go to the Home<br>tab, click on the layout dropdown list, and choose a layout from the menu.                                                |  |  |
|    | <b>Answers</b>                                                                                                    |  |  |

- 1. To customize the Ribbon, right-click on it, select "Customize the Ribbon," open the PowerPoint options dialogue box, click on the new tab, and add or remove tabs as needed. Then, click OK.
- 2. The Quick Access Toolbar, located above the Ribbon, contains shortcut buttons. To add commands, right-click on it, select "Customize Quick Access

| VU APEX CAMPUS | vuapex.com.pk | <u>vuapex.pk</u> |
|----------------|---------------|------------------|
| Contact Us:    | 0322-8877744  |                  |

CS001 updated VU Final term Past Paper Last 5 Year

Created by: VU APEX Campus Teachers Team

Toolbar," open the PowerPoint options dialogue box, add or remove buttons, and click OK.

- 3. Backstage View in MS PowerPoint 2010 appears when you click the File button on the Ribbon bar. It offers options like creating a new blank presentation, opening an existing presentation, and compatibility mode.
- 4. To add new slides, use the "New Slide" button in the Slides group under the Home tab. To change the presentation layout, select a slide, go to the Home tab, click on the layout dropdown list, and choose a layout from the menu.

where the second

| VU APEX CAMPUS | vuapex.com.pk | vuapex.pk |
|----------------|---------------|-----------|
| Contact Us:    | 0322-8877744  |           |